## $Pakiet \ MiKT_{E}X sieciowy \ \text{-} \ instalowanie$

- Utwórz folder x:\MAKGENV\MiK (x litera dysku, na którym jest zainstalowany MAK);
- Pobierz **amik.exe** do x:\MAKGENV\MiK;

## **POBRANIE** amik.exe

- wykonaj x:\MAKGENV\MiK\amik.exe: (pojawi się okno WinRar-a naciśnij "instaluj");
- Usuń plik amik.exe z folderu x:\MAKGENV\MiK;
- Koniec instalacji.